# ИНСТРУКЦИЯ

## Предоставление отчётности по показателю «Количество наборов данных для искусственного интеллекта, сформированных в региональных информационных системах и размещенных в федеральной информационной системе»

| ВВЕДЕНИЕ                                    | 2  |
|---------------------------------------------|----|
| I. ОПИСАНИЕ ДОСТУПА ПОЛЬЗОВАТЕЛЯ            | 4  |
| II. ОПИСАНИЕ ФОРМИРОВАНИЯ ОТЧЕТНЫХ КАРТОЧЕК | 5  |
| III. СОГЛАСОВАНИЕ КАРТОЧЕК                  | 13 |
| IV. ПРОСМОТР ВНЕСЕННЫХ СВЕДЕНИЙ             | 14 |
| V. УДАЛЕНИЕ КАРТОЧЕК                        | 15 |

Версия 1.1. от 01.07.2025

#### введение

Показатель «Количество наборов данных для искусственного интеллекта, сформированных в региональных информационных системах и размещенных в федеральной информационной системе» (далее – Показатель) рейтинга руководителей региональной цифровой трансформации характеризует результат работы субъектов Российской Федерации в целях создания наборов данных для проведения научно-исследовательских работ, стимулирования разработки, создания, внедрения развития технологий искусственного интеллекта в Российской Федерации в государственном и муниципальном управлении, ключевых отраслях экономики и социальной сфере с целью повышения эффективности деятельности региональных органов исполнительной власти (далее – РОИВ), органов местного самоуправления (далее – ОМСУ).

Источником для формирования наборов являются данные, содержащиеся в базах данных, в т.ч. информационных системах РОИВ и ОМСУ субъекта Российской Федерации, предоставляемые по запросу органу исполнительной власти субъекта Российской Федерации, ответственному за расчет показателя – сведения об используемых и планируемых к использованию наборов данных РОИВ (ОМСУ) в субъекте Российской Федерации, и размещенные в федеральной государственной информационной системе «Единая информационная платформа национальной системы управления данными» (далее – ФГИС ЕИП НСУД).

Наборы данных для ИИ могут иметь различное содержание. Главное условие — чтобы они представляли ценность для обучения систем искусственного интеллекта (в т.ч. для задач по анализу фото и видео, временных рядов, обработки и синтеза речи и других видов информации).

Обратите внимание, что в ФГИС ЕИП НСУД загружаются сведения о наборах данных и датасетах (наборах данных с разметкой), равнозначные при оценке в рамках методики расчета показателя.

## Минимальные требования

#### к содержанию и структуре наборов данных для ИИ:

- 1. В карточке набора данных обязательно указываются описание типа данных, описание формата представления данных, характеристика объекта.
- 2. Наборы данных должны быть уникальными.
- 3. Данные должны быть структурированы в виде списков, таблиц или иерархических структур (в зависимости от типа данных).
- 4. Данные не должны содержать дубликатов.
- 5. В таблицах пустые или отсутствующие значения должны быть обязательно обозначены специальными символами или метками, которые явно указывают на то, что данные отсутствуют.

- 6. Должна быть обеспечена полнота предоставляемых данных.
- 7. При формировании набора на основе видео- или аудиоданных следует включать в них от 100 примеров.
- 8. Набор текстовых данных должен содержать не менее 300 примеров;
- 9. Набор данных с числовыми рядами должен содержать не менее 300 примеров.
- 10. Набор данных на основе изображений должен содержать не менее 100 примеров.
- 11.Запрещается использование открытых (табличных и текстовых) данных, содержащих количество информации не соответствующих пунктам 7-10.

#### к датасетам (наборам данных для ИИ, содержащим разметку):

- 1. Данные аннотации должны быть представлены в едином и стандартном формате (JSON, XML, CSV или любом другом машиночитаемом формате) и включать следующие обязательные элементы:
  - описание размечаемого класса;
  - данные для выделения размеченного объекта в исходных данных.
- 2. Разметка должна быть единообразной для всех объектов разметки, включать в себя аннотации, теги или метки, указывающие на ключевую информацию или категорию в тексте, и соответствовать аннотации, включая:
  - соответствие структур объектов;
  - соответствие форматов описания структур объектов;
  - соответствие семантических элементов описания структур объектов, корректность объектов, указанных в различных тегах или полях (например, классы объектов, координаты).
- 3. Разметка видеоданных должна включать информацию о временных метках и объектах в кадре.
- 4. Разметка должна включать:
  - для видео- или аудиоданных от 100 примеров;
  - для текстовых данных от 300 примеров;
  - для числовых рядов от 300 примеров;
  - для изображений от 100 примеров.
- 5. Не должно содержаться пропусков и пустых «сцен».

Работа по заполнению отчётности заключается в формировании карточек с описанием наборов данных и датасетов, а также отправке указанных карточек на согласование внутри ФГИС ЕИП НСУД для прохождения процедуры согласования на соответствие критериями и методике.

В случае наличия замечаний к представленной отчётности в ФГИС ЕИП НСУД формируются соответствующие развернутые пояснения и замечания для доработки.

#### ОБРАЩАЕМ ВНИМАНИЕ:

#### показатель считается нарастающим итогом;

при расчёте показателя за отчётный период учитываются сведения, предоставленные на согласование не позднее 4 дней до конца отчётного периода, указанного в методике расчета показателя;

согласование сведений, загруженных субъектом в ФГИС ЕИП НСУД, производится не позднее чем за 3 дня до окончания срока отчётного периода.

#### I. ОПИСАНИЕ ДОСТУПА ПОЛЬЗОВАТЕЛЯ

Вносить информацию по Показателю может пользователь ФГИС ЕИП НСУД с ролями «Аналитик модели данных» (для возможности создавать карточки с информацией о наборах данных) и «Архитектор модели данных» (для возможности отправлять карточки на согласование). Чтобы получить эти роли, необходимо обратиться к сотрудникам Вашей организации, обладающим ролью «Администратор учетных записей».

Если в Вашей организации ещё нет пользователя с ролью «Администратора учетных записей», просим следовать Инструкции по получению доступа в федеральную государственную информационную систему «Единая информационная платформа национальной системы управления данными» и завести соответствующую роль в системе (ссылка на инструкцию: https://info.gosuslugi.ru/download.php?id=4030).

Если у Администратора нет прав доступа для передачи каких-либо ролей, необходимо направить заявку в федеральной государственной информационной

системе «Федеральный ситуационный центр электронного правительства» sd@sc.digital.gov.ru.

#### **II. ОПИСАНИЕ ФОРМИРОВАНИЯ ОТЧЕТНЫХ КАРТОЧЕК**

Шаг 1 — необходимо авторизоваться на портале ФГИС ЕИП НСУД (<u>https://nsud.gosuslugi.ru/</u>) выбрав соответствующую учетную запись согласно разделу I настоящий инструкции, нажав на кнопку «Войти».

Вы попадёте на страницу <u>https://nsud.gosuslugi.ru/pmd/</u>.

| ← → ⑧ Č ≅ nsud.gosuslugi.ru                                                |                                                                                                    | ЕИП НСУД                                                                                        | -                                                                       | ę.    | R 0 | 90% | :) ⊻ |
|----------------------------------------------------------------------------|----------------------------------------------------------------------------------------------------|-------------------------------------------------------------------------------------------------|-------------------------------------------------------------------------|-------|-----|-----|------|
| еипнсуд                                                                    |                                                                                                    |                                                                                                 | Наборы данных для ИИ                                                    | Войти |     |     |      |
| Единая<br>национ<br>данны<br>платформа ди<br>регистрации с<br>ведомственны | информацио<br>альной систе<br>ии<br>ия систематизации описани<br>бъектов обменов СМЭВ 4<br>их витринах | рнная платформа<br>мы управления<br>ий государственных данных,<br>и контроля качества данных на |                                                                         |       |     |     |      |
|                                                                            | Что м                                                                                                  | иожно делать в ЕИП Н                                                                            | суд                                                                     |       |     |     |      |
| Описыва<br>ресурсы<br>госуда                                               | сть информационные<br>и системы органов<br>роственной власти                                           | С<br>Формировать концептуальные<br>модели госданных                                             | С<br>Формировать модели витрин<br>данных и передавать их в ПОДД<br>СМЭВ |       |     |     |      |

Шаг 2 — выберите организацию, от имени которой вы собираетесь публиковать данные

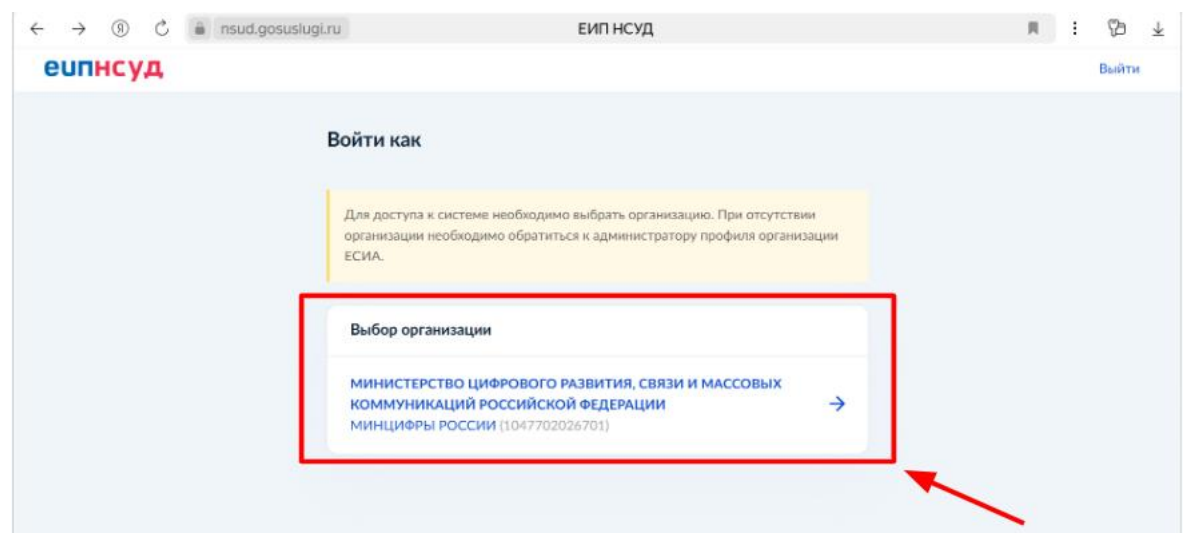

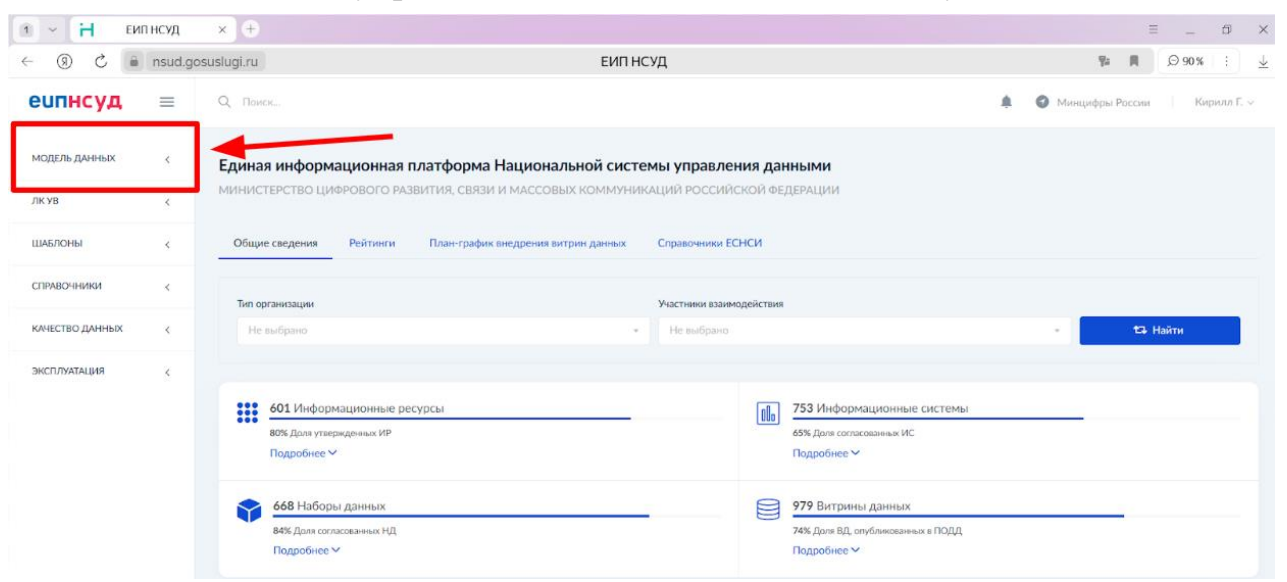

Шаг 3 — в панели управления слева нажмите на вкладку «Модель данных»:

Шаг 4 — в выпадающем списке выберите «Наборы данных». Вы попадёте на страницу: <u>https://nsud.gosuslugi.ru/pmd/data\_kinds</u>

| 🗈 👻 Η ЕИПНСУД                                                                                       | × (+)                                                                                                    | ≡ _ Ø ×                                                                                           |
|----------------------------------------------------------------------------------------------------|----------------------------------------------------------------------------------------------------|---------------------------------------------------------------------------------------------------|
| ← ③ Ĉ ⊜ nsud.go                                                                                     | suslugi.ru E                                                                                                    | ИПНСУД 🐐 🗮 😔 90 % 🗄 💆                                                                             |
| еипнсуд ≡                                                                                           | Q, Поиск                                                                                                    | 🌲 🚳 Манцифры России — Кирилл Г. 🗸                                                                 |
| модель данных ↓<br>₩ Концептуальная<br>модель<br>Ш Формационные<br>ресурсы                          | Единая информационная платформа Национальной и<br>министерство цифрового развития, связи и массовых комп<br>Общие сведения Рейтинги План-график внедрения витрии дан | системы управления данными<br>муникаций российской федерации<br>ных Справочники ЕСНСИ             |
| <ul> <li>Информационные системы</li> <li>Наборы данных</li> </ul>                                   | Тип организации                                                                                                    | Участники взаимодействия<br>• Не выбрано. • СЗ Найти                                              |
| <ul> <li>Витрины данных</li> <li>Регламентированные с<br/>запросы</li> <li>Виды сведений</li> </ul> | 601 Информационные ресурсы<br>80% Доля утверяденных ИР<br>Подробнее ❤                                                                                                | Вілі         753 Информационные системы           65% Длях согласованных ИС           Подробнее ∨ |
| <ul> <li>Подписки и доступы</li> <li>лк ув</li> <li>ималосны</li> </ul>                             | 668 Наборы данных<br>84% Доля согласованных НД<br>Подробнее ∨                                                                                                    | 979 Витрины данных           74% Доле ВД, опубликованных в ПОДД           Подробнее ∨             |

Шаг 5 — нажмите на кнопку «добавить НД». Вы окажетесь на странице https://nsud.gosuslugi.ru/pmd/data kinds/new

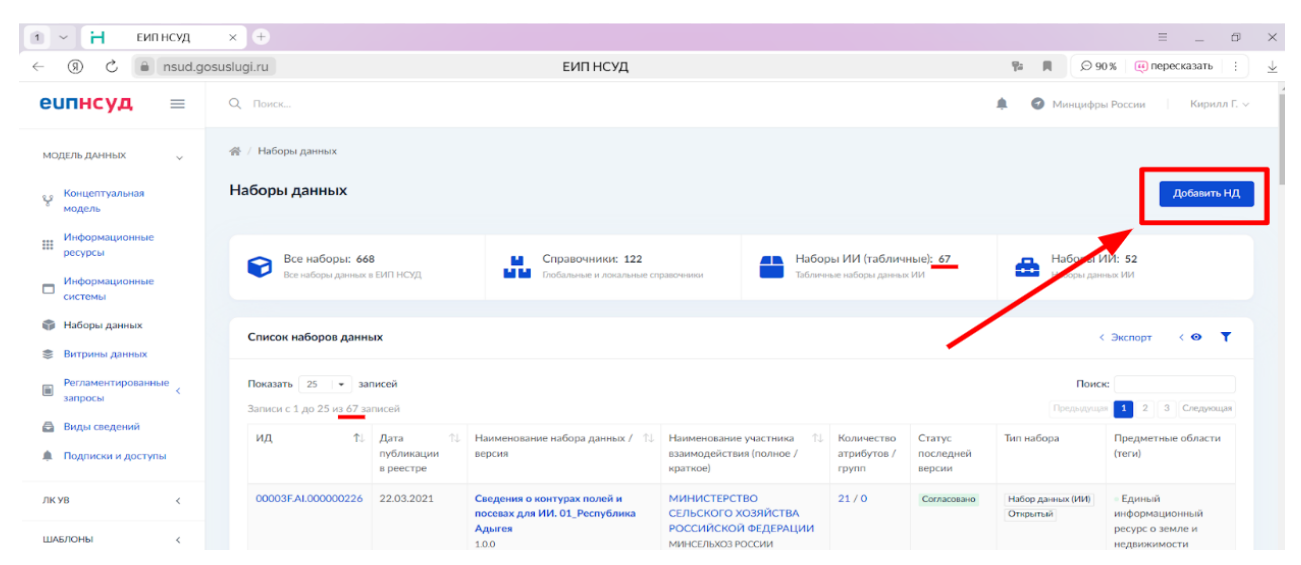

Обращаем внимание, что сведения вносятся в раздел «Наборы данных ИИ (табличные)», не путать с разделом «Наборы ИИ».

#### Шаг 6 — нажмите на поле «Тип набора данных»

| 1 ~ Н ЕИПНСУД                 | × +                                                 | = _ 0 ×                           |
|-------------------------------|-----------------------------------------------------|-----------------------------------|
| ← ③ Č 🔒 nsud.go               | suslugi.ru ЕИП НСУД                                 | 💆 🔃 🛪 دو 🔍 🖪 📲                    |
| еипнсуд ≡                     | Q. Norke_                                           | 🌲 🔮 Минцифры России — Кирилл Г. ~ |
| модель данных 🗸 🗸             | 🐲 / Наборы данных / <b>Наснаї НД</b>                |                                   |
| Концептуальная<br>модель      | Новый набор данных                                  |                                   |
| Информационные<br>ресурсы     | Создание нового набора да них                       |                                   |
| П Информационные<br>системы   | : Тип набора данных<br>На позборато                 |                                   |
| 🌍 Наборы данных               | певафаю                                             |                                   |
| 📚 Витрины данных              | Стандартный                                         |                                   |
| Регламентированные<br>запросы | Локальный справочник                                |                                   |
| 🚔 Виды сведений               | Общи справочник<br>Набор данных (ИИ)                |                                   |
| Подписки и доступы            | Разметка (ИИ)                                       |                                   |
| лкув <                        | - датасет •<br>Введите наименование набора данных ? |                                   |
| ШАБЛОНЫ <                     |                                                     |                                   |

Шаг 7 — из выпадающего списка выберите «Набор данных (ИИ)»

7

| 1 – Н ЕИПНСУД             | x +                                             |          | ≡ _ Ø ×                           |
|---------------------------|-------------------------------------------------|----------|-----------------------------------|
| ← ③ Ĉ 🗎 nsud.go           | suslugi.ru                                      | ЕИП НСУД | 🕸 🕅 💭 90% 🗄 🔟                     |
| еипнсуд ≡                 | Q Поиск                                         |          | 🌲 🥥 Минцифры России 🔰 Кирилл Г. 🗸 |
| МОДЕЛЬ ДАННЫХ 🗸           |                                                 |          |                                   |
| Концептуальная<br>модель  | Новый набор данных                              |          |                                   |
| Информационные ресурсы    | Создание нового набора данных                   |          |                                   |
| Информационные<br>системы | . Тип набора данных                             |          |                                   |
| 🌍 Наборы данных           | Не выбрано                                      | *        |                                   |
| 📚 Витрины данных          | Стандартный                                     |          |                                   |
| Регламентированные с      | Локальный справочник                            |          |                                   |
| Виды сведений             | Общий справочник<br>Набор данных (ИИ)           |          |                                   |
| Подписки и доступы        | Разметка (ИИ)                                   |          |                                   |
| лкув <                    | - Датасет<br>Введите наименование набора данных | ~ ?      |                                   |
| шаблоны <                 | Назначение 🕥                                    |          |                                   |

## ВАЖНО:

1) Тип **«наборы** данных (ИИ)» означает заполнение в ФГИС ЕИП НСУД карточки с описанием состава и места нахождения массива информации.

2) Иные типы, например «разметка (ИИ)» «Общие» не используйте.

Если набор данных является датасетом (содержит разметку), необходимо <u>в</u> описание набора добавить фразу «(с разметкой)». Если разметка отсутствует, в описании набора следует указать «(без разметки)». Кроме того, такую информацию можно включить в название набора.

Шаг 8 — укажите наименование набора данных.

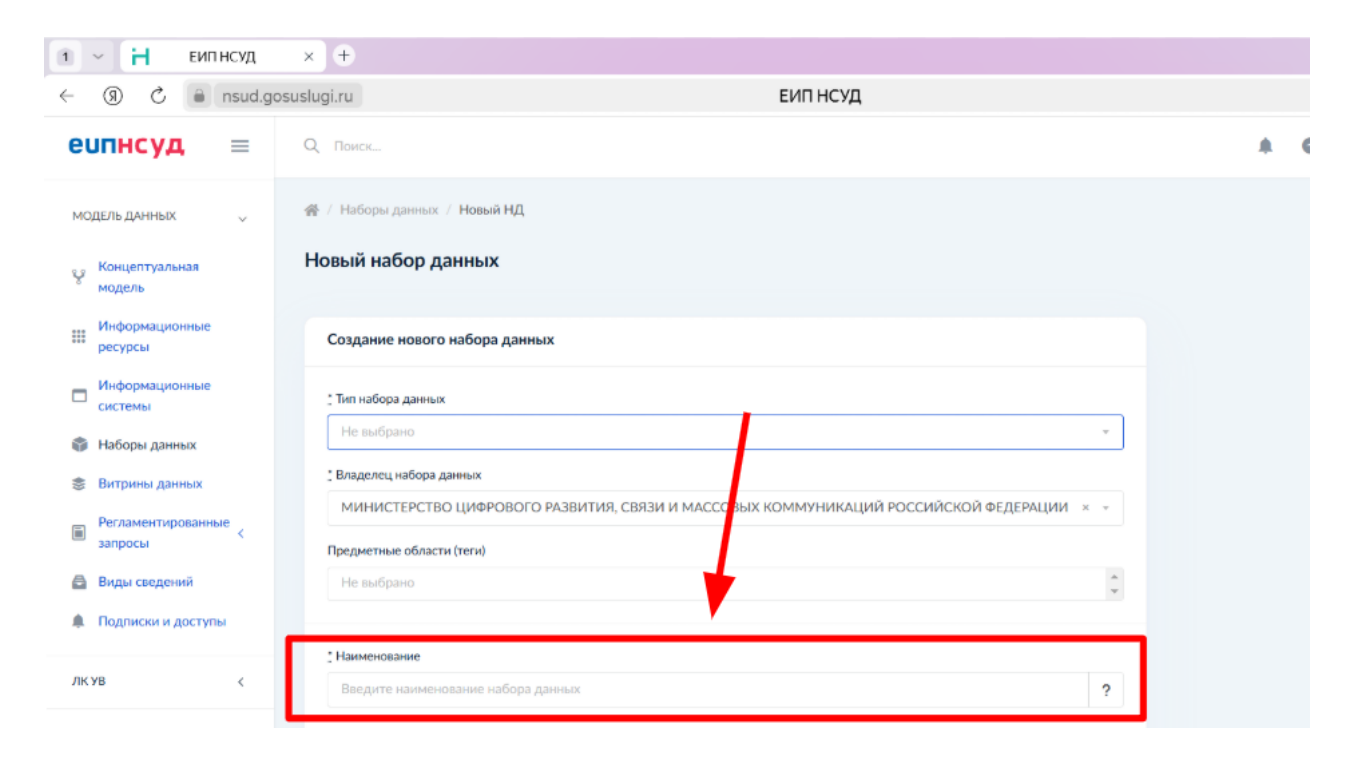

Шаг 9.1 — (1) прокрутите страницу вниз, (2) опишите задачи, для выполнения которых сформирован набор данных/для которых он может быть использован, (3) добавьте ответственного за ведение и передачу набора данных сотрудника (нажмите «добавить сотрудника» и выполните шаг 10). (4) Если сотрудник не добавлен в систему, нажмите, удерживая Ctrl, «добавить в разделе «Сотрудники» и выполните дополнительно шаги 9.2 – 9.4 в новом окне (не закрывая карточку набора данных).

| → ③ Č          | â nsud.g | osuslugi.ru ЕИП НСУД                                                        | R : 73 |
|----------------|----------|-----------------------------------------------------------------------------|--------|
| КУВ            | <        | .: Наименование                                                             |        |
| ІАБЛОНЫ        | <        | Тест интерфейса ?                                                           | /      |
| правочники     | <        | Назначение 🕐                                                                | 1      |
| АЧЕСТВО ДАННЫХ | ¢        | Тестируем интерфейс                                                         | _ 2    |
|                |          | //                                                                          |        |
|                |          | Добавить сотрудника                                                         |        |
|                |          | Если сотрудника нет в списке, вы можете его добавить в разделе «Сотрудники» |        |
|                |          | Ответственный за порядок с мирования и качество передаваемых данных         |        |
|                |          | Добавить сотрудника                                                         |        |
|                |          |                                                                             |        |

Шаг 9.2 — нажмите на кнопку «Добавить сотрудника»

9

| о порол                                               |           | ппе, п                      | L JANP                              | ЫДАЛ КА                                       | AFIOMAJ                     | ′ ПАВОГА Д            | АППДІЛ           | •          |
|-------------------------------------------------------|-----------|-----------------------------|-------------------------------------|-----------------------------------------------|-----------------------------|-----------------------|------------------|------------|
| - 0 0 🔒                                               | nsud.g    | osuslugi.ru                 |                                     | ЕИП НСУД                                      |                             |                       | % 90 🔍 📕         | : B        |
| еипнсуд                                               | =         | Q Поиск                     |                                     |                                               |                             | 🌲 👩 Минци             | ифры России   К  | ирилл Г. 🗸 |
| МОДЕЛЬ ДАННЫХ                                         | <         | 🔗 / Сотрудник               | И                                   |                                               |                             |                       |                  |            |
| лк ув                                                 | <         | Сотрудник                   | И                                   |                                               |                             |                       | Добавить сот     | грудника   |
| ШАБЛОНЫ                                               | <         | Список сот                  | рудников                            |                                               |                             |                       | < Экспорт        | T          |
| ПРАВОЧНИКИ                                            | $\sim$    |                             |                                     |                                               |                             |                       |                  |            |
| Служебные<br>справочники                              |           | Показать 2<br>Записи с 1 до | 5 🛛 👻 записей<br>о 21 из 21 записей |                                               |                             | г                     | Предыдущая 1 Сле | дующая     |
| Участники                                             |           | Номер ↑↓                    | ΦΝΟ 1                               | Организация 🛝                                 | Должность                   | Учетная запись        | Роль 🛝           | î↓         |
| Сотрудники                                            |           | 00114                       | Щукин Иван<br>Анатольевич           | МИНИСТЕРСТВО<br>ЦИФРОВОГО<br>РАЗВИТИЯ СВЯЗИ И | Ведущий бизнес-<br>аналитик | i.shchukin@voskhod.ru |                  | 1          |
| ) Атрибуты                                            |           |                             |                                     | массовых<br>коммуникаций                      |                             |                       |                  |            |
| <ul> <li>Документы основ</li> <li>Загрузки</li> </ul> | ания<br>< |                             |                                     | РОССИЙСКОЙ<br>ФЕДЕРАЦИИ                       |                             |                       |                  |            |
| 📑 Журнал ошибок                                       | <         | 00155                       | Грибков Роман<br>Вадимович          | МИНИСТЕРСТВО<br>ЦИФРОВОГО                     | Оператор                    | -                     |                  | 1          |

Шаг 9.3 — <u>в новой вкладке</u>, не закрывая карточку заполнения набора данных, заполните информацию о сотруднике и нажмите «сохранить». Обязательно укажите ФИО, почту, номер телефона сотрудника.

Шаг 9.4 — вернитесь к странице карточки набора данных. Обновите страницу и выполните п. 3 шага 9.1

Шаг 10 — убедитесь, что вы добавили сотрудника, ответственного за набор данных. Под заголовком «Ответственный за порядок формирования и качество переданных данных» должна появиться карточка сотрудника

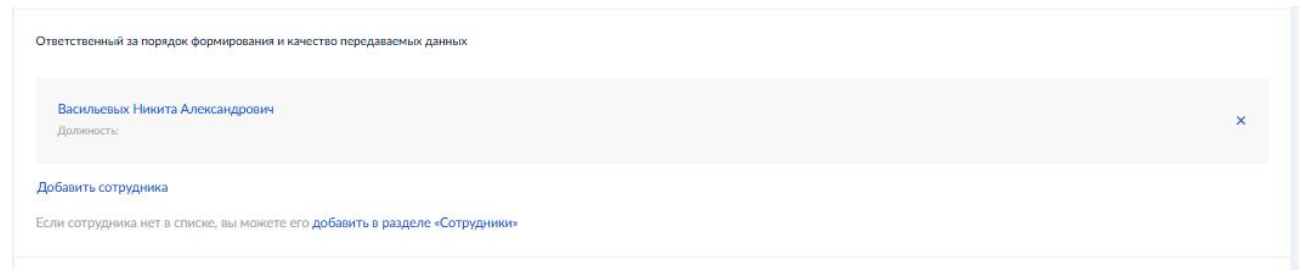

Шаг 11 — (1) перейдите в конец страницы, (2) нажмите на синюю кнопку «сохранить»

| Если сотрудника нет в списке, вы можете его добавить в разделе «Сотрудники» |                |
|-----------------------------------------------------------------------------|----------------|
| Ответственный за внесенные сведения о передаваемых данных в ФГИС ЕИП НСУД   |                |
| Добавить сотрудника                                                         |                |
| Если сотрудника нет в списке, вы можете его добавить в разделе «Сотрудники» |                |
| В архиве                                                                    | 1              |
| Сохранить Отмена                                                            |                |
| ЕИП НСУД                                                                    | Тех. поддержка |

Шаг 12 — вы окажетесь в окне описания набора данных. Перейдите на вкладку «ИИ Паспорт»

| (9) 🖒 🔒 nsud.gos                                                                      | uslugi.ru                                                                         | ЕИП НСУД                                                                        |                | 窄 用                    |
|---------------------------------------------------------------------------------------|-----------------------------------------------------------------------------------|---------------------------------------------------------------------------------|----------------|------------------------|
| ипнсуд ≡                                                                              | Q Поиск                                                                           |                                                                                 |                | Минцифры России Кирилл |
| иодель данных ~<br>Концептуальная<br>модель<br>Информационные<br>ресурсы              | № / Наборы данных / Тест З / Па<br>Версия 1.0<br>Тест З<br>Черновик Разметка (ИИ) | спорт набора данных ИИ                                                          |                |                        |
| Информационные системы                                                                | 0% атрибутов представлено на вит                                                  | линах                                                                           | О атрибутов    | Всего атрибутов<br>О   |
| <ul> <li>Наборы данных</li> <li>Витрины данных</li> <li>Регламентированные</li> </ul> | Общие сведения ИИ Пасло                                                           | рт Основные атрибуты и группы Объекты КМД Согласование                          | Доступы        |                        |
| запросы<br>Виды сведений<br>Подписки и доступы                                        | Обратите внимание<br>Чтобы опубликованная Разметка                                | ИИ) появилась на портале, необходимо опубликовать Набор данных (ИИ), на основан | нии которого с | создана размети        |
| (УВ <                                                                                 | Паспорт набора данных для                                                         | и                                                                               |                | Редактировать          |
| аблоны <                                                                              | Идентификатор разметки<br>Описание разметки:                                      | 00024F.Al.000001420<br>                                                         |                |                        |
| ТРАВОЧНИКИ <                                                                          | Заказчик разметки:                                                                | -                                                                               |                |                        |

Шаг 13 — нажмите «Редактировать»

Шаг 14 – заполните максимально возможное количество полей. Обязательны к заполнению поля:

«Наименование набора данных»: кратко описывается наименование набора без детализации содержания (например: Набор для ИИ помощника по ПНА/ЛНА).

«Теги»: краткое направление предметной области.

«Описание задачи»: указывается, для выполнения каких задач государственного управления, экономики или социальной сферы был сформирован набор данных (включая задачи, не связанные с ИИ) и в каких задачах набор данных может быть использован с применением ИИ. «Модели машинного обучения»: указывается область технологии ИИ, для которой применимо обучение с помощью набора данных: анализ видео и фото (компьютерное зрение), анализ временных рядов, обработка и/или синтез речи, предиктивная аналитика работы оборудования и т.д.

«Порядок предоставления доступа к набору данных»: указываются требования к потребителю наборов данных, формат передачи набора данных.

«Расположение набора данных»: ! ВАЖНО! указывается <u>ссылка на архив с</u> <u>набором данных в облачном хранилище (например, Яндекс.Диск и т.п.)</u>, из которого можно выгрузить данные онлайн. При необходимости доступ к хранилищу может осуществляться по запросу, архив может быть защищён паролем. Если набор размещён в ИС или на витрине, допустимо указать URL ссылку на конкретный модуль с наборами данных в ИС или на витрине. В случае если ИС закрытого типа, указывается наименование и <u>обязательно</u> объем набора.

«Объём набора данных»: указывается актуальный размер набора данных в количественном выражении (например, 100 изображений) либо в единицах измерения количества цифровой информации.

«Источник данных»: указываются источник/источники, из которых собраны данные (это могут быть ИС, объекты инфраструктуры (например, «камеры системы «Безопасный город»), массивы информации о документообороте организации и т. д.).

«Дата публикации и актуализации набора данных»: сведения о времени формирования набора, год/месяц.

«Контактные данные лица, ответственного за передачу набора»: ФИО, почта, телефон.

«Метаданные набора данных»: заполняются при наличии разметки. Если возможность внесения сведений в «Метаданные набора данных» по атрибутивному составу (метаданных) отсутствует, в поле «Расположение разметки» укажите ссылку на архив с разметкой в облачном хранилище, из которого можно выгрузить данные онлайн. При необходимости доступ к облачному хранилищу может осуществляться по запросу, а архив может быть защищён паролем. Если разметка размещена в ИС или на витрине, допустимо указать конкретную URL ссылку на модуль с наборами данных в ИС или на витрине. При размещении разметки на внешнем ресурсе в поле «Описание разметки» следует дополнительно указать: «метаданные находятся в облачном хранилище».

Шаг 15 – прокрутите страницу вниз до самого конца.

(1)! ВАЖНО! Перед сохранением обратите внимание, что <u>не</u> проставлена галочка «Опубликовать на портале». (2) Нажмите «Сохранить»

| <ul> <li>Опубликовать на портале</li> <li>Доступ по запросу (закрытый</li> </ul> | 1 |  |  |
|----------------------------------------------------------------------------------|---|--|--|
| Сохранить                                                                        | 2 |  |  |

## **III. СОГЛАСОВАНИЕ КАРТОЧЕК**

Шаг 16 – отправьте карточку на согласование. Для этого необходимо перейти на соответствующую вкладку «согласование» и выбрать из списка «действие» «отправить на согласование» (это может сделать пользователь с ролью «Архитектор модели данных»), далее нажать «отправить»:

| ← → C 📪 nsud.gosuslugi        | → C 😫 nsud.gosuslugi.ru/pmd/data_kinds/1421/tabs/common/version/1.0           |             |                      |  |  |  |  |
|-------------------------------|-------------------------------------------------------------------------------|-------------|----------------------|--|--|--|--|
| еипнсуд ≡                     | Q Поиск                                                                       |             | Минцифры России      |  |  |  |  |
| модель данных 🗸 🗸             |                                                                               |             |                      |  |  |  |  |
| у Концептуальная<br>модель    | Версия 1.0<br><b>Тест 4</b>                                                   |             |                      |  |  |  |  |
| Информационные ресурсы        | Черновик Набор данных (ИИ)                                                    |             |                      |  |  |  |  |
| Информационные<br>системы     | 0% атрибутов представлено на витринах                                         | 0 атрибутов | Bcero атрибутов<br>О |  |  |  |  |
| 🌍 Наборы данных               |                                                                               |             |                      |  |  |  |  |
| 📚 Витрины данных              | Общие сведения ИИ Паспорт Основные атрибуты и группы Объекты КМД Согласование | Доступы     |                      |  |  |  |  |
| Регламентированные<br>запросы | Общие сведения Редактировать                                                  | Связи       |                      |  |  |  |  |
| 🖨 Виды сведений               |                                                                               |             |                      |  |  |  |  |
| Подписки и доступы            | Идентификатор НД: 00024FAI.000001421                                          | ИР          | ИС                   |  |  |  |  |
| лкув <                        | Уникальный cb3eb80c-8ded-45d5-85f6-ea6530054c38                               |             | Записей нет          |  |  |  |  |

| Общие сведения      | ИИ Паспорт   | Основные атрибуты и группы | Объекты КМД | Согласование | Доступы  |
|---------------------|--------------|----------------------------|-------------|--------------|----------|
| Управление стату    | /сом         |                            |             |              |          |
| Действие            |              |                            |             |              |          |
| Не выбрано          |              |                            |             |              | · ·      |
| Не выбрано          |              |                            |             |              |          |
| Отправить на согл   | асование     |                            |             |              |          |
|                     |              |                            |             |              | <i>h</i> |
| Приложение          |              |                            |             |              |          |
| Выбрать файл        |              |                            |             |              |          |
| Подписать и отправи | ить Отправит | ь                          |             |              |          |

Рассмотрение отчётной информации происходит, только когда Вы направили карточки на согласование. Карточки в статусе «черновик» не учитываются при формировании отчётности по показателю. Если набор данных одобрен, его статус изменится на «согласовано».

## **IV. ПРОСМОТР ВНЕСЕННЫХ СВЕДЕНИЙ**

Для просмотра загруженных карточек (1) выберите вкладку «Наборы ИИ (табличные):», (2) воспользуйтесь полем для поиска, (3) нажмите на ID набора или наименование, чтобы войти в его карточки

| <li>(9) C ansud.gosuslugi.ru</li>                             |                                                                                                    | ЕИП НСУД                                                                                                    |                                                                       |                               | 👫 📕 🔎 90% 🕘 пересказать 🗄 🛓 |                                                     |  |  |
|---------------------------------------------------------------|----------------------------------------------------------------------------------------------------|----------------------------------------------------------------------------------------------------|-----------------------------------------------------------------------|-------------------------------|-----------------------------|-----------------------------------------------------|--|--|
| еипнсуд ≡                                                     | Q Поиск                                                                                                    |                                                                                                    |                                                                       |                               | 🌲 👩 Минцифр                 | а России Кирилл Г. ~                                |  |  |
| МОДЕЛЬ ДАННЫХ 🗸                                               | 晋 / Наборы данных                                                                                                    |                                                                                                    |                                                                       |                               |                             |                                                     |  |  |
| концептуальная модель                                         | Наборы данных                                                                                                    |                                                                                                    |                                                                       |                               |                             | Добавить НД                                         |  |  |
| Информационные<br>ресурсы                                     | Все наборы: 668                                                                                                    | Справочники: 122                                                                                                    | Наборы ИИ (таб                                                        | личные): 67                   | 🚑 Наборы І                  | IИ: 52                                              |  |  |
| П Информационные<br>системы                                   | Все наборы данных в ЕИП НСУД           Все наборы данных в ЕИП НСУД         В Слобальные и локальные справочения         Табличнае наборы данных ИИ         Все наборы данных ИИ |                                                                                                    |                                                                       |                               |                             |                                                     |  |  |
| <ul> <li>Наборы данных</li> <li>Витрины данных</li> </ul>     | Список наборов дамных                                                                                                    |                                                                                                    |                                                                       |                               |                             | Экспорт < 🛛 🕇                                       |  |  |
| Регламентированные<br>запросы <                               | Показать 25 • записей<br>Записи с 1 до 25 из 668 записей                                                                                                    |                                                                                                    |                                                                       |                               |                             |                                                     |  |  |
| <ul> <li>Виды сведений</li> <li>Подписки и доступы</li> </ul> | ИД 11 Дата 11 н<br>публикации в<br>реестре                                                                                                    | Наименование набора данных / 11 Наимено<br>иерсия участник<br>взаимод<br>(полное                                             | ование 11 Количество<br>ка атрибутов /<br>ействия групп<br>/ краткое) | Статус<br>последней<br>версии | Тип набора                  | Предметные области<br>(теги)                        |  |  |
| лкув <<br>шаблоны <                                           | 00001FAL000001192 23.11.2023                                                                                                    | Реестр соглашений о ФЕДЕРА<br>предоставлении субсидий из<br>федерального биоджета (бюджетов<br>облактия Воссийской Федерации | льное 141 / 12<br>Ейство                                              | Согласовано                   | Стандартный                 | Финансы<br>«Моняторинг<br>экономической<br>ситуации |  |  |

14

### **V.** УДАЛЕНИЕ КАРТОЧЕК

(актуально, только если у вас есть потребность удалить наборы)

Для удаления неактуальных карточек о наборах данных и разметке зайдите в карточку (см. раздел IV), а затем: (1) перейдите на вкладку «Общие сведения» и (2) нажмите «Редактировать»

| $\leftrightarrow \rightarrow$ (9)                                                                                                    | 👌 🔒 nsud.gosuslugi.ru                                                                                                    | 🔒 nsud.gosuslugi.ru ЕИП НСУД                                                                             |                             | 9a 🕅 🗩 6                                             | 7% : 13 ±                                       |  |  |
|----------------------------------------------------------------------------------------------------|----------------------------------------------------------------------------------------------------|----------------------------------------------------------------------------------------------------|-----------------------------|------------------------------------------------------|-------------------------------------------------|--|--|
| еипнсуд =                                                                                                    | Q, Панся                                                                                                    | Q, Renc.                                                                                                 |                             |                                                      |                                                 |  |  |
| модель данных 🤍 🗸<br>Концептуалька<br>модель<br>Шифориационные<br>рекурсы.<br>Шифориационные<br>рекурсы.<br>В Наборы данных<br>В Ватрины данных | Ф / Набора данных / фил / Оби<br>Версек 1.0<br>фыв<br>В анник Набор даннык (НФ) Оби атрибутов представлено из во<br>Общите сведения | ари сандных<br>1<br>2<br>2<br>2<br>2<br>2<br>2<br>2<br>2<br>2<br>2<br>2<br>2<br>2                        | 0 атрибутов                 | Воего апребуток<br>О                                 |                                                 |  |  |
| <ul> <li>Регламентированные сапросы</li> <li>Виды сведений</li> <li>Подписки и доступы</li> </ul>                                               | Общие сведения<br>Идентификатор НД:                                                                                                 | Общие сведения<br>Идполновичатор НД: 00024F,AL000001423                                                  |                             |                                                      | Связи<br>ир ис вд                               |  |  |
| лкув с                                                                                                    | Уникальный идентификатор<br>версии КД:                                                                                              | b41608d5-949c-45fb-a77e-38b0f2911a64                                                                     | Записей нет                 |                                                      |                                                 |  |  |
| справочники с                                                                                                    | Наименование:                                                                                                    | фия                                                                                                    | Версии набора данных        |                                                      |                                                 |  |  |
| качество данных с                                                                                                    | Владелец набора данных:                                                                                                    | МИНИСТЕРСТВО ЦИФРОВОГО РАЗВИТИЯ. СВЯЗИ И МАССОВЫХ КОММУНИКАЦИЙ РОССИЙСКОЙ<br>ФЕДЕРАЦИИ<br>МИНЦИРЫ РОССИИ | Да<br>Версия соз<br>1.0 12/ | та Дата начала<br>дания действия версии<br>05.2025 — | Дата окончания<br>действия версии<br>Бессрочная |  |  |
|                                                                                                    | Предметные области (теги):                                                                                                    | -                                                                                                    | Создать новую версию        |                                                      |                                                 |  |  |

Затем (1) перейдите в конец страницы, (2) проставьте галочку в ячейке «В архиве», (3) нажмите «Сохранить»

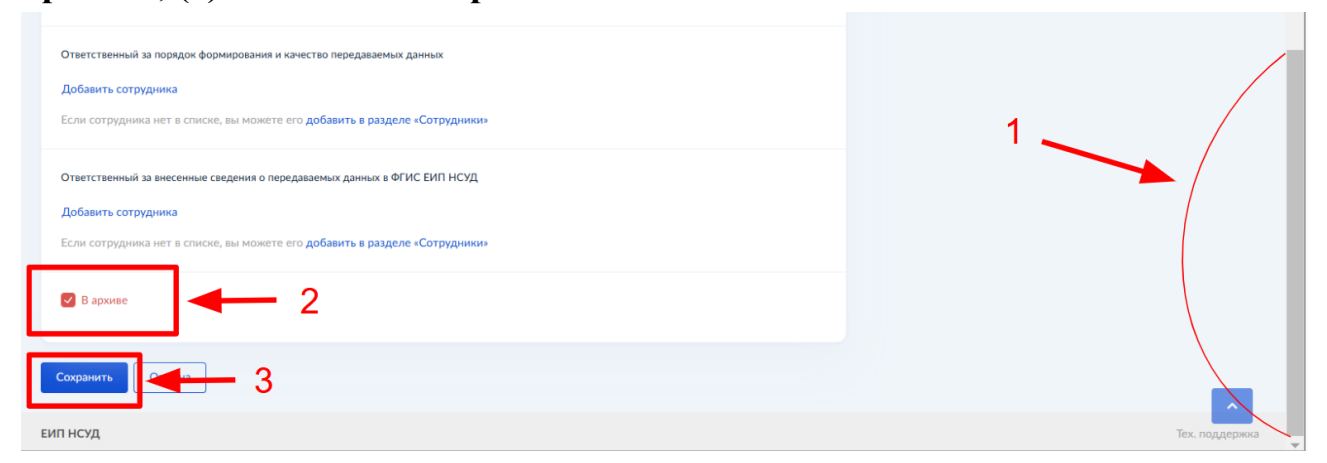

Информация о карточке останется загруженной в ЕИП НСУД, однако не будет доступна другим пользователям.

## **VI.** ДОПОЛНИТЕЛЬНАЯ ИНФОРМАЦИЯ

Актуализация инструкции производится по мере подготовки разъяснений на основании вопросов пользователей.

Версионность изменений (актуальная дата публикации) указывается на титульном листе настоящей инструкции.

Актуальные версии инструкции с 01.08.2025 будут размещаться на портале Едийной системы контекстных справок:

https://info.gosuslugi.ru/sections/Межведомственное\_информационное\_взаимод ействие/

Контактное лицо по возникающим вопросам: Васильевых Никита Александрович

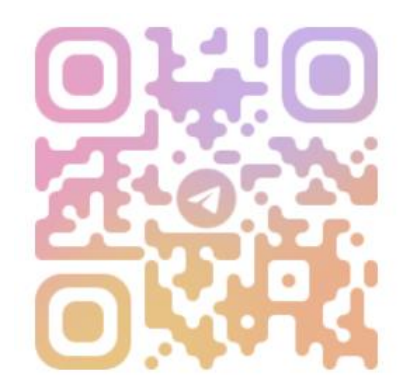